## Scan the barcode below to setup Zebra scanner for Windows or Iphone via app.

Note! Zebra does not appear to have support for Mac.

## 1. Connect the scanner to a USB port and download the Zebra CoreScanner driver.

- For Windows 64-bit version <u>click here</u>.
- For Windows 32-bit version <u>click here</u>.
- 2. Print the following barcode and scan it with the Zebra scanner ( click: ctrl + P )
- 3. Close Webshipper Silent Printer and open it again.

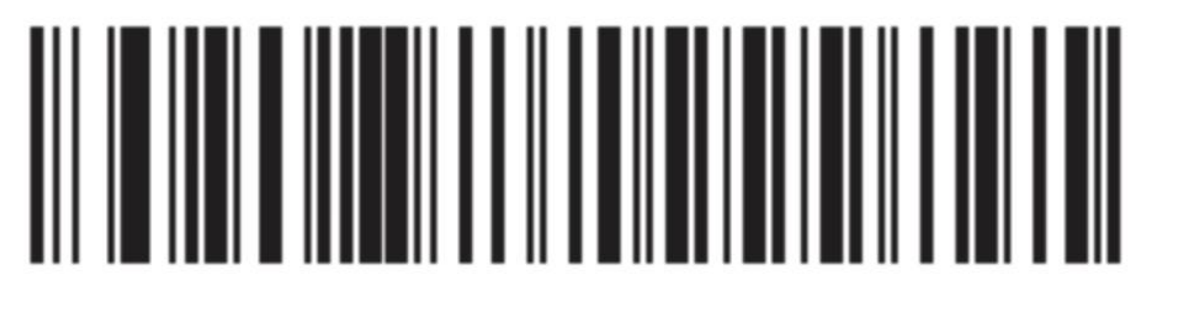

## Symbol Native API (SNAPI) without Imaging Interface

Support for the following scanners is confirmed: LS2208 and DS2208/2278

Please contact BB Data, before buying another model to ensure it will work with your setup.